## How to Access Permission Forms for Parents

DewerSchool SIS Parent Sign In Sign In Create Account Username Password Forgot Username or Password? through the PowerSchool LInk they have posted. Student Sign In Students - Click the button to sign in. You will be redirected to the Student sign in page. Student Sign In

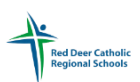

2. Here is where you sign in with your username and Password and click the Sign In button.

If you are not able to recall your username and password, please try the 'Forgot Username or Password?' link

1. Log in to PowerSchool Parent Portal on a PC,

you are not able to log in on the app and

Ensure that you are logging in through an

RDCRS School website, please visit the school website of your children and in order to log in

complete forms.

If the link does not send you and email, it means the email address is not the one that is linked to the PowerSchool Account. Please call your current RDCRS school for them to assist you in resetting your password.

| PowerSchool SIS                                                                             |
|---------------------------------------------------------------------------------------------|
| Parent Sign In                                                                              |
| Sign In Create Account                                                                      |
| Username                                                                                    |
| Password                                                                                    |
| Forgot Username or Password?                                                                |
| Sign In                                                                                     |
| Student Sign In                                                                             |
| Students - Click the button to sign in. You will be redirected to the Student sign in page. |
| Student Sign In                                                                             |
|                                                                                             |
|                                                                                             |

3. Scroll on the Left hand side until you see the words the words.

| SwiftDeach                        | Grades and Atte                                                | ndance:                             |                           |                                 |                             |                   |             |         |                |             |          |                                                                                                    |
|-----------------------------------|----------------------------------------------------------------|-------------------------------------|---------------------------|---------------------------------|-----------------------------|-------------------|-------------|---------|----------------|-------------|----------|----------------------------------------------------------------------------------------------------|
| SwiftK12                          | Grades and Attendance ND                                       | Grades and                          | Attendan                  | ICE RDCOS                       | Standa                      | ards Grad         | es          |         |                |             |          |                                                                                                    |
| igation                           |                                                                |                                     |                           |                                 |                             |                   |             |         |                |             |          | Attandance Du Class                                                                                                    |
| Grades and<br>Attendance          |                                                                |                                     |                           | Last Week                       |                             |                   |             |         | This Week      |             |          | Attendance By Class                                                                                                    |
| Grade History                     | Exp                                                            | м                                   | т                         | w                               | н                           | F                 | м           | т       | w              | н           | F        | Course                                                                                                    |
| High School<br>Progress<br>Report | 1(A-B)                                                         |                                     |                           |                                 |                             |                   |             |         |                |             |          | Social 20-2                                                                                                    |
| Attendance<br>History             | 2(A-B)                                                         |                                     |                           |                                 |                             |                   |             |         |                |             |          | English 20-4                                                                                                    |
| Email<br>Notification             | 4(A)                                                           |                                     |                           |                                 |                             |                   |             |         |                |             |          | Religions of the World 35-3                                                                                                 |
| Teacher<br>Comments               | 7(A-B)                                                         |                                     |                           |                                 |                             |                   |             |         |                |             |          | School Team                                                                                                    |
| School Bulletin                   | NDH(A-B)                                                       |                                     |                           |                                 |                             |                   |             |         |                |             |          | NDHS(RTI) HB-3<br>Rm: NDHS                                                                                                  |
| Class<br>Registration             | 3(B)                                                           |                                     |                           |                                 |                             |                   |             |         |                |             |          | CALM<br>CALM - Rm: 2203                                                                                                    |
| My Schedule                       | 4(B)                                                           |                                     |                           |                                 |                             |                   |             |         |                |             |          | Learning Strategies (2018) 15-3                                                                                             |
| School<br>Information             |                                                                |                                     |                           |                                 |                             |                   |             |         |                |             |          |                                                                                                    |
| Account<br>Preferences            |                                                                |                                     |                           |                                 |                             |                   |             |         |                |             |          | Current Weighted Percent - S2 GPA (S2)<br>Show dropped classes also                                                         |
| School Fees                       | Legend                                                         |                                     |                           |                                 |                             |                   |             |         |                |             |          |                                                                                                    |
| SchoolEngage                      | Attendance Codes: Blank=Pres<br>SSC=Student Support Centre   A | ent   L=Late   P5<br>=Absence Excus | - U=serve<br>sed III   CC | id P5   P5 - T=<br>=Career Cour | Tardy   LE:<br>iselling App | =Left Early<br>xt | E   T=Tardy | A=Abser | nt Excused   C | Q=Quarantin | e   U=Ab | seent Unexcused   F=Field Trip   N=Not Changed P.E.   W=Work Experience   LU=Left Early Unexcused   E=Absent Athletics   C= |
|                                   |                                                                |                                     |                           |                                 |                             |                   |             |         |                |             |          |                                                                                                    |

4. Click on the students name that you are wanting to select forms for at the top grey bar

| Red Deer Catholic<br>Regional Schools | ₩ <b>₩</b> ₩ ₩ ₩ ₩ ₩ ₩ ₩ ₩ ₩ ₩ ₩ ₩ ₩ ₩ ₩ ₩ ₩ |
|---------------------------------------|----------------------------------------------|
| Summary Molly Renee                   |                                              |
|                                       |                                              |

| Student ID | Name  | Grade | School                                  | Due    |
|------------|-------|-------|-----------------------------------------|--------|
|            | Renee |       | Red Deer Catholic Regional Schools      | \$0.00 |
|            | Molly | 12    | École Secondaire Notre Dame High School | \$0.00 |

|                                                                                                    | Red Deer Catholic<br>Regional Schools                 |
|----------------------------------------------------------------------------------------------------|-------------------------------------------------------|
|                                                                                                    | Summary Molly Renee                                   |
| <ul> <li>5. Once it opens click on the word tabs</li> <li>New Items</li> <li>Athletics</li> <li>Permission</li> </ul> | Grade: 12 Due Now Future Charges Paid Completed Forms |
| <ul><li>Hot Lunch</li><li>etc</li></ul>                                                                               | There are currently no fees due on this account.      |
|                                                                                                    | New Items Athletics                                   |

6. Any available forms will appear and you can click on it and complete the form

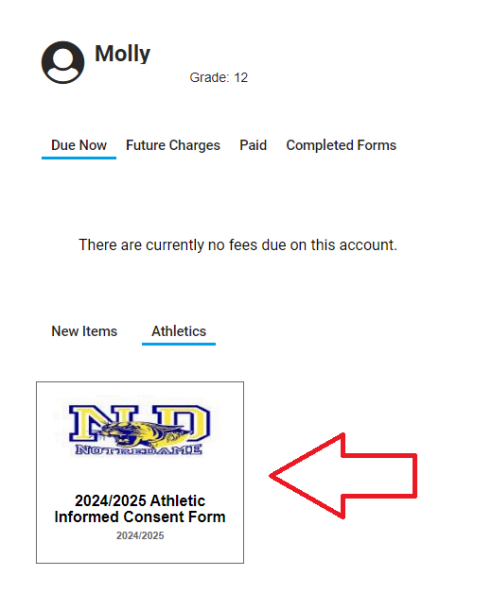

7. Once all the fields on the form are completed click to finish the form.

Submit